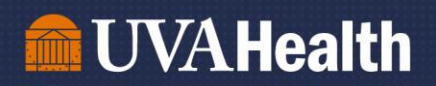

# Job Aid: Adding Work Anniversaries and Birthdays to your Workday Homepage

Updated November 2022

**Step 1:** Go to UVA KnowledgeLink and click the Workday Icon, then log in. <u>https://www.healthsystem.virginia.edu/klink/</u>

Step 2: Click the "View All Apps" widget in the top right of the dashboard

| film Home          | Q Search                                                                 |                   |                                                                                                    | Need Help?                                                                                   | ¢° 🔮 🕘 |
|--------------------|--------------------------------------------------------------------------|-------------------|----------------------------------------------------------------------------------------------------|----------------------------------------------------------------------------------------------|--------|
|                    |                                                                          |                   |                                                                                                    |                                                                                              |        |
| Let's Get Start    | ed                                                                       |                   | it's 7 second second second second second second second second second second second second second second second | 2022                                                                                         |        |
| Your Team          |                                                                          |                   | 88 View All Apps                                                                                                |                                                                                              |        |
| 3 Team M           | lembers Have Birthdays Coming Up                                         | See All Birthdays | Amonts                                                                                                    |                                                                                              |        |
| Timely Suggestions |                                                                          |                   | Access Self<br>Financials T<br>Recommende<br>self-paced co<br>Expense Up                                        | -Paced Workday<br>raining<br>d and required<br>urses are easily acc<br>dates                 |        |
| Complete           | Assigned Learning Due Soon<br>his training before Sunday, March 13, 2022 | Start Learning    | Expens New Expense   Update Calculation for   OUR Support the   VOUR Virginia Car   Youre You're invide         | Updates Distance<br>r Mileage: Distance<br>Commonwealth of<br>npaign<br>to contribute to the |        |
| Recommended for    | /ou                                                                      |                   | Commonweal                                                                                                    | th of Virginia Camp                                                                          |        |
|                    |                                                                          | •                 |                                                                                                    |                                                                                              |        |

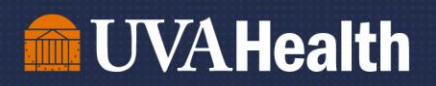

## Step 3: In the Menu, scroll down to "Add Apps"

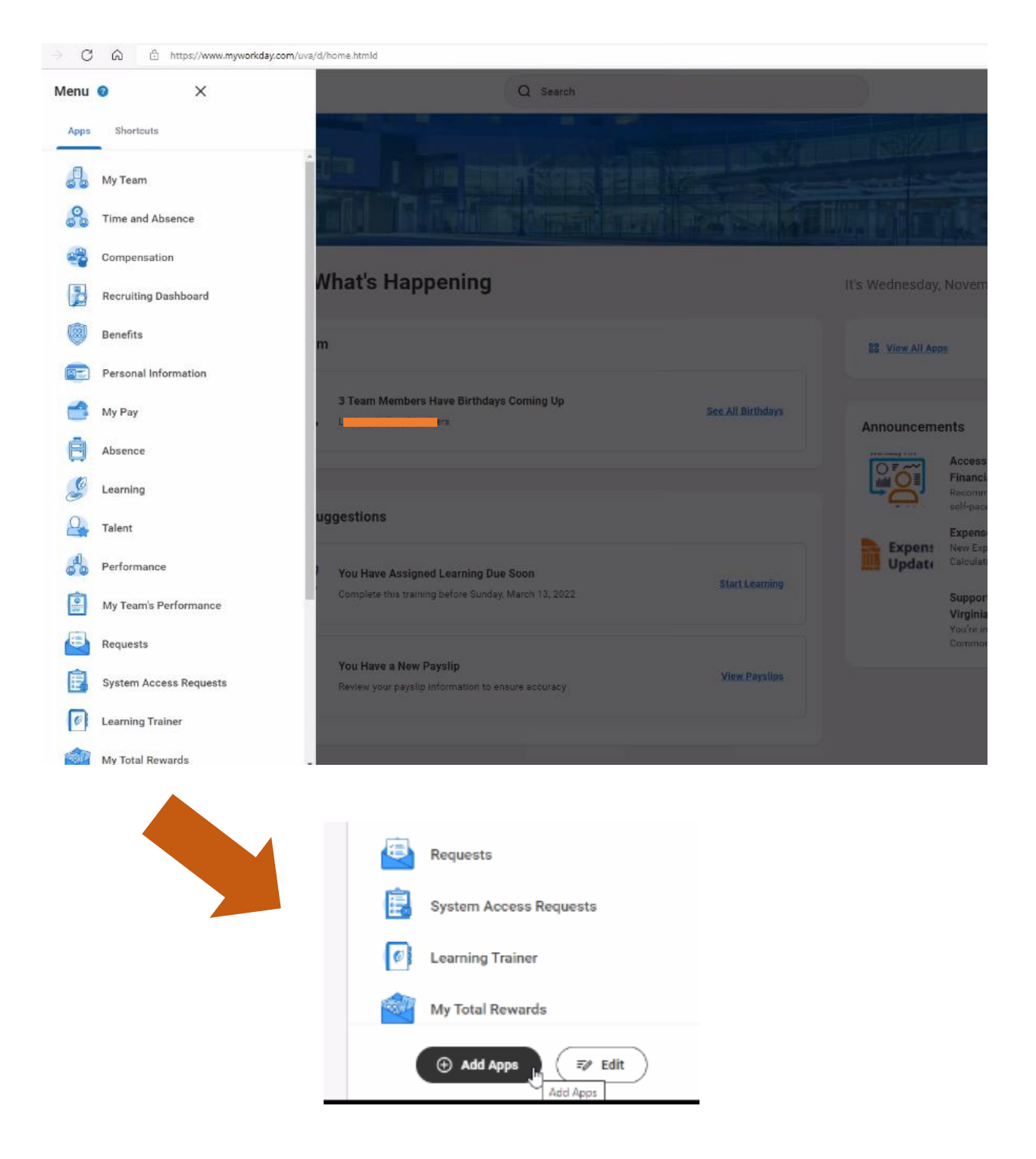

Leading with HEART

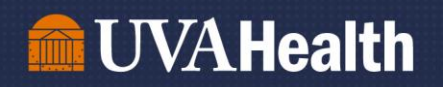

Step 4: Type in "Birthdays" in the Search Bar. Repeat with "Anniversaries".

#### Add Apps

Personalize your menu with useful Apps.

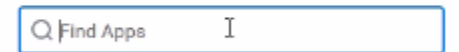

Step 5: Click "OK, then "Done" to save your preferences.

Your "Menu" tab will now show how many upcoming birthdays and anniversaries you have on your team for the month. These number will repopulate on the  $1^{st}$  of every month.

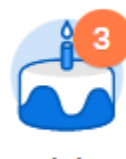

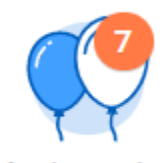

Birthdays

Anniversaries

## Birthday Example:

| Birthdays                                                                                                    |          |  |  |  |
|----------------------------------------------------------------------------------------------------|----------|--|--|--|
| Vorker                                                                                                    | Birthday |  |  |  |
| D                                                                                                    | 8/13     |  |  |  |
| Cinter and the second second se | 8/15     |  |  |  |
| G                                                                                                    | 8/23     |  |  |  |

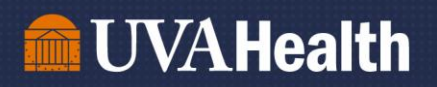

## Anniversary Example:

| Worker                    | Next Anniversary including Date |
|---------------------------|---------------------------------|
| 0                         | 3 Year(s) on 08/12/2022         |
| M                         | 4 Year(s) on 08/13/2022         |
| Di <b>na Ageni</b> jaan   | 6 Year(s) on 08/15/2022         |
| T                         | 7 Year(s) on 08/17/2022         |
| J <b>eine (</b> On Leave) | 1 Year(s) on 08/18/2022         |
| Tyrina da ina ana         | 1 Year(s) on 08/23/2022         |

Note: your main Workday homepage screen will only reflect birthdays and anniversaries in the next 14 days.

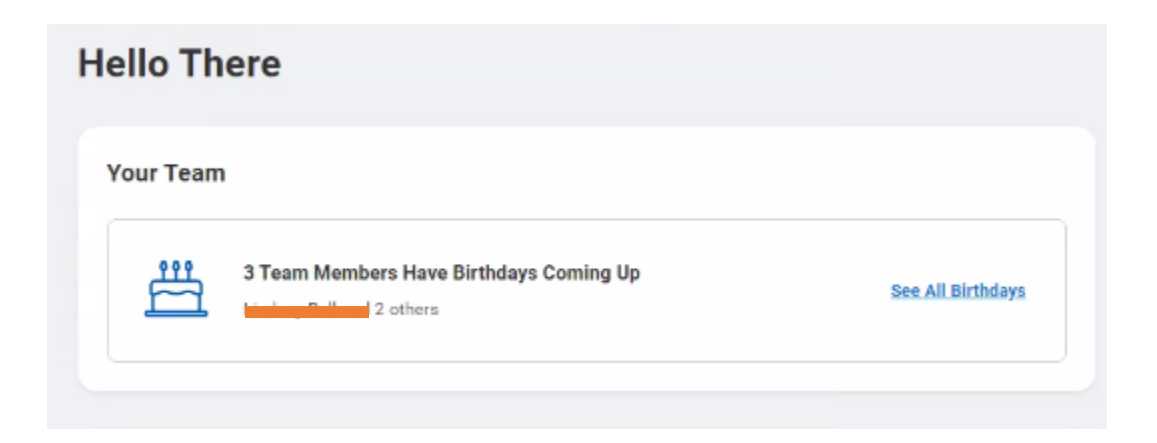